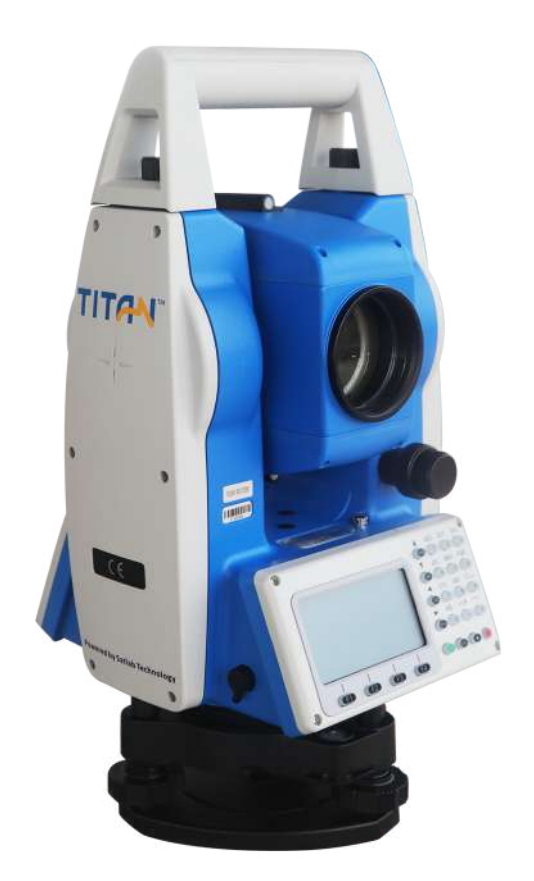

# ESTAÇÃO TOTAL SATLAB TTS2

## GUIA PRÁTICO – DISTÂNCIA ENTRE PONTOS

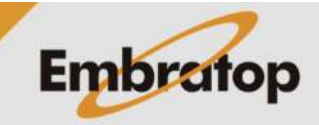

www.embratop.com.br

Tel: 11 5018-1800

### 1. Acessar Ferramenta Distância Entre Pontos

**1.** Na tela inicial do equipamento, pressione a tecla **MENU**;

2. Pressione a tecla 4 para acessar a opção ProgramaOpcoes;

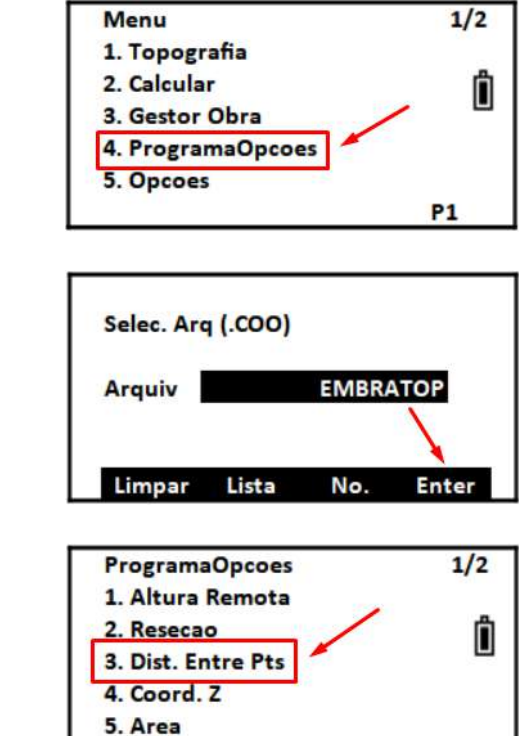

P1

**3.** Selecione ou crie o arquivo de coordenadas que será usado e pressione **F4 – Enter**;

4. Pressione a tecla 3 para acessar a opção Dist. Entre Pts.

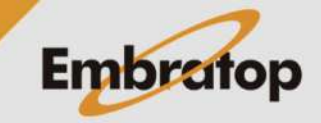

Tel: 11 5018-1800

### 2. Cálculo de Distância entre Pontos

1. Na tela Dist. Entre Pts, selecione se deseja realizar o cálculo usando ou não o fator de escala;

#### Dist. Entre Pts

1. Use Escala da grade 2. Ignore Escada da Grade

Ö

#### 2.1 Cálculo Radial

Realizado na sequência A-B, A-C, A-D

1. Pressione a tecla 2 para acessar a opção 'A-B, A-C';

2. Na tela Dist. Entre Pts (A-B, A-C), pressione
F1 – Medir para medir o primeiro ponto, ou pressione F3 – Coord para buscar o ponto na memória do equipamento;

**3.** Após medir ou buscar o primeiro ponto, pressione a tecla ENT;

**4.** A tela mudará com o campo **DistHz** vazio novamente.

Mire no segundo ponto e pressione **F1** – **Medir**, ou busque o segundo ponto na memória;

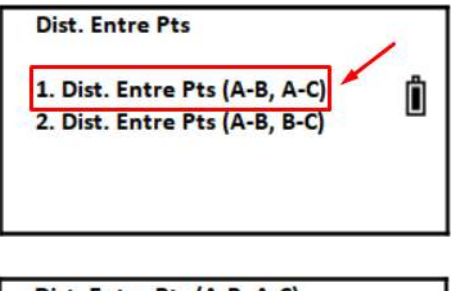

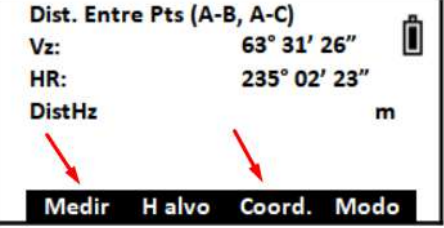

| 63° 31' 26"  | Ц                                       |
|--------------|-----------------------------------------|
| 235° 02' 23" |                                         |
| 2.3941 m     | í.                                      |
|              | 63° 31' 26″<br>235° 02' 23″<br>2.3941 m |

Medir Halvo Coord. Modo

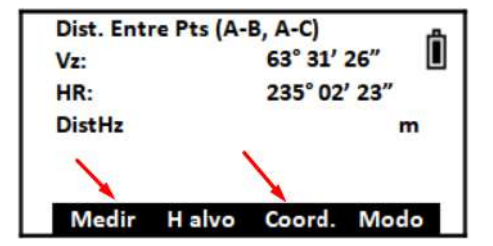

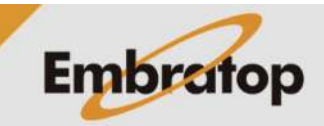

| 5. | Após    | realizada   | а   | medição        | do | segundo |
|----|---------|-------------|-----|----------------|----|---------|
| ро | nto, pr | essione a t | ecl | a <b>ENT</b> ; |    |         |

**6.** São mostrados os valores da distância calculados entre os dois pontos medidos ou buscados.

Para medir ou buscar o próximo ponto, pressione **F1 – P.Next**;

**7.** Será mostrada novamente a tela para medir ou buscar o segundo ponto;

**8.** Realize a medição ou busque o ponto na memória e pressione a tecla **ENT**;

**9.** São mostrados os valores de distâncias calculadas entre o primeiro e o novo ponto medido;

| Dist. Entre Pt                                                                                                    | s (A-B, A-C)                                                                                                    |
|----------------------------------------------------------------------------------------------------|----------------------------------------------------------------------------------------------------|
| Vz:                                                                                                    | 63° 31' 26"                                                                                                    |
| HR:                                                                                                    | 235° 02' 23"                                                                                                    |
| DistHz                                                                                                    | 2.4467 m                                                                                                    |
| Medir Ha                                                                                                    | lvo Coord. Modo                                                                                                    |
| Result. Dist. E                                                                                                    | intre Po                                                                                                    |
| dSD:                                                                                                    | 10.0617 m                                                                                                    |
| dHD:                                                                                                    | 10.0527 m                                                                                                    |
| dVD:                                                                                                    | 2.0322 m                                                                                                    |
| HR:                                                                                                    | 301° 09' 53"                                                                                                    |
| P. Next                                                                                                    |                                                                                                    |
| Dist Entro Pt                                                                                                    |                                                                                                    |
| Va.                                                                                                    | 63° 31' 26"                                                                                                    |
| HR                                                                                                    | 235° 02' 23"                                                                                                    |
|                                                                                                    | 200 02 20                                                                                                    |
| DistHz                                                                                                    | m                                                                                                    |
| DistHz<br>Medir H a<br>Dist. Entre Pt                                                                                        | m<br>Ivo Coord. Modo<br>s (A-B, A-C)                                                                                                    |
| DistHz<br>Medir H a<br>Dist. Entre Pt<br>Vz:                                                                                 | m<br>Ivo Coord. Modo<br>s (A-B, A-C)<br>63° 31' 26"                                                                                                    |
| DistHz<br>Medir H a<br>Dist. Entre Pt<br>Vz:<br>HR:                                                                          | m<br>Ivo Coord. Modo<br>s (A-B, A-C)<br>63° 31' 26"<br>235° 02' 23"                                                                                                  |
| DistHz<br>Medir H a<br>Dist. Entre Pt<br>Vz:<br>HR:<br>DistHz                                                                | m<br>Ivo Coord. Modo<br>s (A-B, A-C)<br>63° 31' 26″<br>235° 02' 23″<br>2.4467 m                                                                                      |
| DistHz<br>Medir H a<br>Dist. Entre Pt<br>Vz:<br>HR:<br>DistHz<br>Medir H a                                                   | m<br>Ivo Coord. Modo<br>s (A-B, A-C)<br>63° 31' 26″<br>235° 02' 23″<br>2.4467 m                                                                                      |
| DistHz<br>Medir Ha<br>Dist. Entre Pt<br>Vz:<br>HR:<br>DistHz<br>Medir Ha<br>Result. Dist. E                                  | m<br>Ivo Coord. Modo<br>s (A-B, A-C)<br>63° 31' 26"<br>235° 02' 23"<br>2.4467 m<br>Ivo Coord. Modo                                                                   |
| DistHz<br>Medir H a<br>Dist. Entre Pt<br>Vz:<br>HR:<br>DistHz<br>Medir H a<br>Result. Dist. E<br>dSD:                        | m<br>Ivo Coord. Modo<br>s (A-B, A-C)<br>63° 31' 26"<br>235° 02' 23"<br>2.4467 m<br>Ivo Coord. Modo                                                                   |
| DistHz<br>Medir H a<br>Dist. Entre Pt<br>Vz:<br>HR:<br>DistHz<br>Medir H a<br>Result. Dist. E<br>dSD:<br>dHD:                | m<br>Ivo Coord. Modo<br>s (A-B, A-C)<br>63° 31' 26"<br>235° 02' 23"<br>2.4467 m<br>Ivo Coord. Modo<br>ntre Po<br>12.3816 m<br>12.2415 m                              |
| DistHz<br>Medir H a<br>Dist. Entre Pt<br>Vz:<br>HR:<br>DistHz<br>Medir H a<br>Result. Dist. E<br>dSD:<br>dHD:<br>dVD:        | m<br>Ivo Coord. Modo<br>s (A-B, A-C)<br>63° 31' 26"<br>235° 02' 23"<br>2.4467 m<br>Ivo Coord. Modo<br>ntre Po<br>12.3816 m<br>12.2415 m<br>1.0050 m                  |
| DistHz<br>Medir H a<br>Dist. Entre Pt<br>Vz:<br>HR:<br>DistHz<br>Medir H a<br>Result. Dist. E<br>dSD:<br>dHD:<br>dVD:<br>HR: | m<br>Ivo Coord. Modo<br>s (A-B, A-C)<br>63° 31' 26"<br>235° 02' 23"<br>2.4467 m<br>Ivo Coord. Modo<br>ntre Po<br>12.3816 m<br>1.2.2415 m<br>1.0050 m<br>182° 31' 01" |

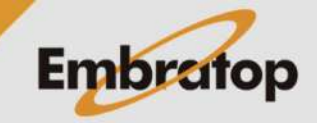